### SYSTEX splunk>lab

## 目錄索引

| 1  | 使用前注意事項                  | .2 |
|----|--------------------------|----|
| 2  | 操作說明 - DATA INPUT 資料數據導入 | .2 |
| 3  | 操作說明 - SEARCH 搜尋         | .7 |
| 4  | 操作說明 - REPORT 報表快速產出1    | 1  |
| 註記 |                          | 4  |

用戶請於 <u>www.splunk.com</u> 登錄帳號,以 便下載 Splunk 安裝軟體與相關資源。

請注意此份用戶操作文件依照 Splunk 3.4.6 版本為製作依據,非此最後版本,請參考以下網址查詢最新安裝方式與相關信息。 www.splunk.com/base

最後更新時間: 2009/4

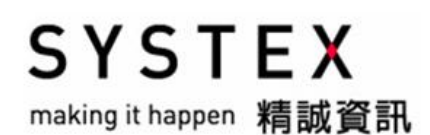

### 概要說明

此文件為精誠資訊所提供,目的為使客戶第一次使用 Splunk 時可快速完成基本配置

THIS DOCUMENT IS INTENDED FOR USE BY THE RELATED BUSINESS PARTIES ONLY. THE INFORMATION CONTAINED HEREIN IS PRIVILEGED AND CONFIDENTIAL. THE RECIPIENT OF THIS DOCUMENT IS REQUIRED TO PROTECT THE CONFIDENTIALITY WITH BEST EFFORT AND HE OR SHE SHOULD NOT USE THE PRIVILEGED INFORMATION TO DISPLACE THE COMPANY'S PROPRIETARY RIGHTS AND COMPETITIVE ADVANTAGES COPYRIGHT © SYSTEX TAIWAN PTE LTD

# 1 使用前注意事項

安裝前請先確認 Splunk 最低硬體與作業系統配置需求,請參考安裝手冊資訊後,進行 splunk 操作。

請使用 Mozilla FireFox 1.5 以上版本為 Splunk 使用的瀏覽器,並確認有安裝 Adobe Flash 9 功能。

# 2 操作說明 - Data Input 資料數據導入

以下使用 Windows 系統作為範例。首先先啓動 Splunk Web UI 畫面如下:

| Spinik 5.4.0 - Mozus                                 | a Firefox                                                                              |                                                                                                    |                  | BX   |
|------------------------------------------------------|----------------------------------------------------------------------------------------|----------------------------------------------------------------------------------------------------|------------------|------|
| 富案 (E) 編輯 (E)                                        | 檢視(17) 歴史③ 書籤(18) 工具(11) 説明(14)                                                        |                                                                                                    |                  |      |
| < > - C                                              | 🗙 🏠 📑 http://gandalf-x31:8000/                                                         | → • Dive Search                                                                                                    | P                | 8    |
| _ike Splunk so far? Get                              | t a free 30 day Enterprise trial license to index higher data volume:                  | s and test drive features like access controls, distributed search, and deployment.                                                                                                    |                  |      |
| ast refreshed: 03.19.3                               | 2009 23:10:04 +0800   Refresh                                                          | Admin                                                                                                    | Preferences      | Help |
| splunk>                                              | •                                                                                      |                                                                                                    |                  | >    |
| •                                                    | Last 3 months                                                                          |                                                                                                    |                  |      |
| Gettina St                                           | arted                                                                                  | Dashboard getting started                                                                                                    | Edit   Del       | lete |
| Once you're read                                     | y you can switch to the main name                                                      |                                                                                                    |                  |      |
| Index some<br>Before you can us<br>You can index loc | data<br>se Splunk, you need to index some data.<br>al or remote files and directories. | See how you can index data from network ports, databases, configurations, registry keys, APIs and more.                                                                                                    |                  |      |
| Index Files                                          |                                                                                        | Index More Data                                                                                                    |                  | -    |
| Splunk support is                                    | here to help.                                                                          |                                                                                                    |                  |      |
| <ul> <li>Watch the Splun</li> </ul>                  | ik feature videos.                                                                     |                                                                                                    |                  |      |
| <ul> <li>Check out the su</li> </ul>                 | upport forums.                                                                         |                                                                                                    |                  |      |
| <ul> <li>Email support@s</li> </ul>                  | splunk.com                                                                             |                                                                                                    |                  |      |
| <ul> <li>Visit our custom</li> </ul>                 | er support website                                                                     |                                                                                                    |                  |      |
|                                                      |                                                                                        |                                                                                                    |                  | 3    |
| Comministic @ 2000 Cath<br>記成                        | unit la company i Change i Debrasse Dellare i Ost Ales Colorelo Ta                     | Contraction (100) - 100 - 100 | Afee SiteAdvisor | · •  |

將 Splunk 安裝於 Windows 系統中,預設會導入 Windows Event Log,在此列 舉其他資料數據導入方式:

- 1. Files & Directories
- 2. Network ports

進入資料數據導入頁面,可直接於上圖畫面中綠色按鈕 Index Files 進行資料數 據導入,或於 Web UI 右上方 Admin 頁簽進入管理畫面,選擇 Data Input 進 行,兩者方式皆相同,可依照喜好進行。

### 1. Files & Directories

進入 Data Input 管理畫面後,選擇畫面最上方 Files & Directories

| Like Splunk so far? Get a                                                                                                    | ree 30 day Enterprise trial license to index higher dat                     | a volumes and test drive feat | ures like access cor   | ntrols, distribute     | ed search, and deployment     |      |
|----------------------------------------------------------------------------------------------------|-----------------------------------------------------------------------------|-------------------------------|------------------------|------------------------|-------------------------------|------|
| « Back to search                                                                                                    |                                                                             |                               |                        |                        |                               | Help |
| splunk> Ad                                                                                                    | min                                                                         |                               |                        |                        |                               |      |
| <ul> <li>Server</li> <li>Data Inputs</li> <li>All</li> </ul>                                                                               | Data Inputs: All                                                            |                               |                        |                        |                               |      |
| Files & Directories                                                                                                    |                                                                             | \$                            | Inputs                 | \$                     | Actions                       | \$   |
| FIFO Queues                                                                                                    | Files & Directories                                                         |                               | 1                      |                        | Add input                     |      |
| Network Ports                                                                                                    | FIFO Queue                                                                  |                               | 0                      |                        | Add input                     |      |
| Crawls                                                                                                    | Network Ports                                                               |                               | 0                      |                        | Add input                     |      |
| <ul> <li>Indexes</li> <li>Applications</li> <li>Distributed</li> <li>Users</li> <li>Saved Searches</li> <li>License &amp; Usage</li> </ul> | Download inputs from SplunkBase<br>SplunkBase has pre-configured inputs for | common sources as well as     | : scripted inputs that | make calls to <i>i</i> | APIs to pull data into Spluni | K.   |

### 點擊綠色 <New Input> 按鈕

| Like Splunk so far? Get a free 3                                                         | 0 day Enterprise trial license to index higher data volumes and tes                               | st drive featur | es li  | ke access controls, di | stri | ibuted search, and   | dep   | oloyme  | nt. |            |
|------------------------------------------------------------------------------------------|---------------------------------------------------------------------------------------------------|-----------------|--------|------------------------|------|----------------------|-------|---------|-----|------------|
| « Back to search                                                                         |                                                                                                   |                 |        |                        |      |                      |       |         |     | Help       |
| splunk> Admin                                                                            |                                                                                                   |                 |        |                        |      |                      |       |         |     |            |
| Server     Data Inputs     All     Files & Directories     FIFO Queues     Network Ports | Data Inputs: Files & Directories<br>Configure new data inputs by clicking "New Input" Change exit | sting inputs I  | oy cli | icking on the path.    |      |                      |       |         |     |            |
| Crawis                                                                                   | File or Directory 🗧                                                                               | Creation        | \$     | Host                   | ¢    | Source Type          | \$    | Files   | \$  | Actions \$ |
| ▶ Indexes                                                                                | D: Program Files \Splunk \var\spool\splunk                                                        | Monitor         |        | Constant Value         |      | Automatic            |       | N/A     |     | Remove     |
| Applications                                                                             |                                                                                                   | - 20.           |        | <i>n</i> .             |      | λ                    | _     |         |     |            |
| Distributed                                                                              | Download inputs from SplunkBase                                                                   |                 | - 4    |                        |      |                      |       |         |     |            |
| Users                                                                                    | SplunkBase has pre-configured inputs for common sources                                           | as well as s    | cript  | ted inputs that make c | alls | s to APIs to pull da | .a in | to Splu | nk. |            |
| Saved Searches                                                                           | <del></del>                                                                                       |                 |        |                        | _    |                      | _     |         | _   |            |
| ▶ License & Usage                                                                        |                                                                                                   |                 |        |                        |      |                      |       |         |     |            |

### 下方 Full path on server 處理 Splunk 本機上 D:/log/ 目錄中的 Log, 直接點擊 綠色 <Submit> 按鈕完成

| Like Splunk so far? Get a free 3                                                         | 30 day Enterprise trial license to index higher data volumes and test drive features like access controls, distributed search, and deployment. |     |
|------------------------------------------------------------------------------------------|----------------------------------------------------------------------------------------------------|-----|
| « Back to search                                                                         | н                                                                                                    | elp |
| splunk> Admin                                                                            | 1                                                                                                    |     |
| Server     Data Inputs     All     Files & Directories     FiFO Queues     Network Ports | Data Inputs: Files & Directories: New Input Source Data access                                                                                 |     |
| Crawls Crawls Indexes Applications Distributed Users Saved Searches License & license    | Monitor a directory or file C Opioad a local file C Index a file on the Splunk server  Full path on server D:/log/  Host Set host              |     |
|                                                                                          | Constant value Fully qualified domain name or IP address gandalf Source Type Set source type Automatic Cancel Cancel                           |     |

完成設定後會移至以下畫面,請確認剛才輸入的設定中,欄位 Files 數量與您 所導入的 Log 檔案數相同,接下來回 Splunk 主畫面確認資料數據導入成功, 請點選畫面左上方 Splunk 圖示

| Like Splunk so far? Get a free                                                                      | 30 day Enterprise trial license to index higher data volumes and                                          | test drive feature | es lik | ke access controls, ( | dist | ributed search, ar  | d de   | ployme   | nt.  |         |     |
|----------------------------------------------------------------------------------------------------|----------------------------------------------------------------------------------------------------|--------------------|--------|-----------------------|------|---------------------|--------|----------|------|---------|-----|
| « Back to search                                                                                    |                                                                                                    |                    |        |                       |      |                     |        |          |      | He      | qle |
| <b>splunk</b> > Admi                                                                                | n                                                                                                    |                    |        |                       |      |                     |        |          |      |         |     |
| Server     Data Inputs     All     FIEs & Directories     FIFO Queues     Network Ports             | Data Inputs: Files & Directories<br>Configure new data inputs by clicking "New Input" Change<br>New Input | existing inputs by | y clic | cking on the path.    |      |                     |        |          |      |         |     |
| Crawls                                                                                              | File or Directory                                                                                         | + Creation         | \$     | Host                  | ¢    | Source Type         | \$     | Files    | \$   | Actions | \$  |
| ▶ Indexes                                                                                           | D:Vog                                                                                                    | Monitor            |        | Constant Value        | _    | Automatic           |        | 1        |      | Remove  |     |
| Applications                                                                                        | D:\Program Files\Splunk\var\spool\splunk                                                                  | Monitor            |        | Constant Value        |      | Automatic           |        | N/A      |      | Remove  |     |
| <ul> <li>Distributed</li> <li>Users</li> <li>Saved Searches</li> <li>License &amp; Usage</li> </ul> | Download inputs from SplunkBase<br>SplunkBase has pre-configured inputs for common source                 | es as well as sc   | cripte | ed inputs that make   | call | s to APIs to pull d | ata ir | nto Splu | Jnk. |         |     |

# 回主畫面後,請切換儀表版(Dashboard)至主要頁面(Main),點選右上方 Dashboard 下拉選項,進行切換

| Last refreshed: 03.20. | 2009 00:32:27 +0800   Refresh               | Admin Preferences Help                                               |
|------------------------|---------------------------------------------|----------------------------------------------------------------------|
| splunk>                | •                                           | >                                                                    |
|                        | Last 3 months                               |                                                                      |
| Getting St             | arted<br>If you can switch to the main page | Deshboard getting started Filt   Deleter<br>admin<br>getting started |
|                        |                                             | main<br>create new dashboard                                         |

You can index local or remote files and directories.

Index Files

See how you can index data from network ports, databases, configurations, registry keys, APIs and more.

預設主畫面有三個子儀表版,為 All Indexed data、Error in the last hour 與 Saved Search , 請先檢視 All Indexed data 儀表版中 source 下,是否有您剛 剛導入的資訊

Index More Data

| Last refreshed: 03.2                            | 0.2009 00:32:27 +0800                          | Refresh                                                                       |                                                                        | Admin   Preferences   Help                                       |
|-------------------------------------------------|------------------------------------------------|-------------------------------------------------------------------------------|------------------------------------------------------------------------|------------------------------------------------------------------|
| splunk>                                         | • [*]                                          |                                                                               |                                                                        | 2                                                                |
|                                                 | Last 3 months                                  | •                                                                             |                                                                        |                                                                  |
| 4,160 events                                    | 5                                              |                                                                               | Das                                                                    | hboard main Edit   Delete                                        |
| - All indexe                                    | d data                                         |                                                                               |                                                                        | last refreshed: 03.20.2009 00:32:51 ×                            |
| Sources (3)                                     |                                                | Sourcetypes (3)                                                               | Hosts (2)                                                              |                                                                  |
| WinEventLog:<br>WinEventLog:/<br>D:Vog\auth.log | System (2,698)<br>Application (1,348)<br>(114) | WinEventLog:System (2,698)<br>WinEventLog:Application (1,348)<br>syslog (114) | lucy (4,046)<br>gandalf-splunklab (114)                                |                                                                  |
| Errors in t                                     | the last hour   0 res                          | ults                                                                          |                                                                        | last refreshed: 03.20.2009 00:32:52 ×                            |
| 10-                                             |                                                |                                                                               |                                                                        | -10                                                              |
| 5-                                              |                                                |                                                                               |                                                                        | -5                                                               |
| 32 33 34 35                                     | 36 37 38 39 40 41 42 43<br>11PM Th             | 44 45 48 47 48 49 50 51 52 53 54 55 56 57 58 5<br>ursday March 19 2009        | i9 00 01 02 03 04 05 06 07 08 09 10 11 12 13 14 15 16<br>12AM Friday M | 17 18 19 20 21 22 23 24 26 26 27 28 29 30 31 32<br>Jarch 20 2009 |
| - Saved sea                                     | volume by server                               |                                                                               |                                                                        | last refreshed: 03.20.2009 00:32:53 ×                            |
| Errors in the la                                | ist 24 hours                                   |                                                                               |                                                                        |                                                                  |

2. Network ports

在此我們舉例導入 syslog (UDP:514) ,請先確認來源設備以經設定 Splunk 為蒐集 syslog 的主機,相關設定請恰您的系統、網路管理員,或您的協力、服務廠商。

請進入 Data Input 管理畫面,點選 Networks Ports

| Like Splunk so far? Get a f                                                                                                    | ree 30 day Enterprise trial license to index higher d                      | ata volumes and test drive fea | tures like access co  | ntrols, distribut | ted search, and deployme    | ent. |
|----------------------------------------------------------------------------------------------------|----------------------------------------------------------------------------|--------------------------------|-----------------------|-------------------|-----------------------------|------|
| « Back to search                                                                                                    |                                                                            |                                |                       |                   |                             | Help |
| splunk > Adr                                                                                                    | min                                                                        |                                |                       |                   |                             |      |
| <ul> <li>▶ Server</li> <li>▼ Data Inputs<br/>All</li> </ul>                                                                                | Data Inputs: All                                                           |                                |                       |                   | 1                           |      |
| Files & Directories                                                                                                    |                                                                            | \$                             | Inputs                | \$                | Actions                     | \$   |
| FIFO Queues                                                                                                    | Files & Directories                                                        |                                | 1                     |                   | Add input                   |      |
| Network Ports                                                                                                    | FIFO Queue                                                                 |                                | 0                     |                   | Add input                   |      |
| Crawls                                                                                                    | Network Ports                                                              |                                | 0                     |                   | Add input                   |      |
| <ul> <li>Indexes</li> <li>Applications</li> <li>Distributed</li> <li>Users</li> <li>Saved Searches</li> <li>License &amp; Usage</li> </ul> | Download inputs from SplunkBase<br>SplunkBase has pre-configured inputs fr | or common sources as well a    | s scripted inputs tha | t make calls to   | APIs to pull data into Splu | ink. |

#### 請點擊綠色 <New Input> 按鈕進入

| Like Splunk so far? Get a free 3                                     | 0 day Enterprise trial license to index higher data volumes and test drive features like access controls, distributed search, and deployment.                           |      |
|----------------------------------------------------------------------|----------------------------------------------------------------------------------------------------|------|
| « Back to search                                                     |                                                                                                    | Help |
| splunk > Admin                                                       |                                                                                                    |      |
| Server     Data Inputs     All     Files & Directories               | Data Inputs: Network Ports<br>Configure new data inputs by clicking "New Input." Change existing inputs by clicking on the path.                                        |      |
| FIFO Queues<br>Network Ports<br>Crawls<br>Indexes                    | None                                                                                                    |      |
| <ul> <li>Applications</li> <li>Distributed</li> <li>Users</li> </ul> | Download inputs from SplunkBase<br>SplunkBase has pre-configured inputs for common sources as well as scripted inputs that make calls to APIs to pull data into Splunk. |      |
| <ul> <li>Saved Searches</li> <li>License &amp; Usage</li> </ul>      |                                                                                                    |      |

### Protocol 選擇 UDP , 點擊綠色 <Submit> 按鈕進行

| Server     Data Inputs | Data Inputs: Network Ports: New Input |
|------------------------|---------------------------------------|
| Files & Directories    | Source                                |
| Network Ports          | Protocol                              |
| Crawls                 | O UDP O TCP                           |
| Indexes                | Port                                  |
| Applications           | 514                                   |
| Distributed            |                                       |
| Users                  | Accept connections from all hosts?    |
| Saved Searches         | Yes C No, restrict to one host        |
| License & Usage        |                                       |
|                        | Source Type                           |
|                        | Set source type                       |
|                        | From list                             |
|                        | Source type                           |
|                        | syslog                                |

| S | nlun | kΙ  | Iser | Man | ual |
|---|------|-----|------|-----|-----|
| 9 | prun | n c | JSCI | man | uuu |

### 完成 syslog 蒐集設定如下,點擊左上方 Splunk 圖示回主畫面

| Like Splunk so far? Get a free                                                 | 30 day Enterprise trial license to                    | index higher data                      | volumes and test  | drive features | s like access cor | ntrols, distribu | uted search, and deployment.     |      |
|--------------------------------------------------------------------------------|-------------------------------------------------------|----------------------------------------|-------------------|----------------|-------------------|------------------|----------------------------------|------|
| « Back to search                                                               |                                                       |                                        |                   |                |                   |                  |                                  | Help |
| splunk > Admir                                                                 | า                                                     |                                        |                   |                |                   |                  |                                  |      |
| <ul> <li>Server</li> <li>Data Inputs</li> </ul>                                | Data Inputs: Net                                      | work Ports                             |                   |                |                   |                  |                                  |      |
| All<br>Files & Directories<br>FIFO Queues<br><b>Network Ports</b><br>Crawls    | Added udp://514 Configure new data inputs t New Input | y clicking "New Inf                    | out." Change exis | ting inputs by | clicking on the p | ath.             |                                  |      |
| ▶ Indexes                                                                      | Protocol                                              | \$                                     | Host              | ÷              | Port              | ÷                | Actions                          | ÷    |
| Applications     Distributed                                                   | UDP                                                   |                                        | All               |                | 514               |                  | Remove                           |      |
| <ul> <li>Users</li> <li>Saved Searches</li> <li>License &amp; Usage</li> </ul> | Download inputs from Sp<br>SplunkBase has pre-conf    | <b>lunkBase</b><br>gured inputs for co | ommon sources     | as well as scr | ipted inputs that | make calls t     | o APIs to pull data into Splunk. | 1    |

檢視 All Indexed data 儀表版中 Hosts 下,是否有您預接收的主機 IP 或名稱, 在 Sourcetypes 下是否有 syslog 資訊,於 Sources 下是否有 udp:514 資訊,如 以上皆有出現,您已經完成 Network ports SYSLOG 的資料數據導入。

| 3 00:36:54 +0800         Refresh           ast 3 months         Image: Comparison of the second second | Deshboard main<br>last refra<br>Hosts (3)<br>lucy (4,046)<br>gendalf-splunklab (114)<br>192.168.1.1 (18)   | Admin Preferences Help                                                                                                    |
|----------------------------------------------------------------------------------------------------|----------------------------------------------------------------------------------------------------|----------------------------------------------------------------------------------------------------|
| ta Sourcetypes (3)<br>(2,698) WinEventLog System (2,698)<br>WinEventLog Application (1,348)<br>syslog (132)                                                                                                    | Deshboard main<br>last refra<br>Hosts (3)<br>lucy (4,046)<br>gendalf-splunklab (114)<br>192.168.1.1 (18)   | Edit   Delete                                                                                                    |
| ast 3 months<br>Sourcetypes (3)<br>(2,698)<br>winEventLog System (2,698)<br>WinEventLog Application (1,348)<br>syslog (132)                                                                                                    | Deshboard main<br>last refre<br>Hosts (3)<br>lucy (4,046)<br>gendalf-splunklab (114)<br>192.168.1.1 (18)   | E   Edit   Delete                                                                                                    |
| ta Sourcetypes (3)<br>n (2,698) WinEventLog:System (2,698)<br>tion (1,348) WinEventLog:Application (1,348)<br>syslog (132)                                                                                                    | Dashboard main<br>last refre<br>Hosts (3)<br>lucy (4,046)<br>gendalf-splunklab (114)<br>192.168.1.1 (18)   | Edit   Delete                                                                                                    |
| Sourcetypes (3)           n (2,698)         WinEventLog:System (2,698)           stion (1,348)         WinEventLog:Application (1,348)           syslog (132)         Syslog (132)                                                                                                    | last refro<br>Hosts (3)<br>lucy (4,046)<br>gendalf-spluniklab (114)<br>192.168.1.1 (18)                    | eshed: 03.20.2009 00:36:54 ×                                                                                                    |
| Sourcetypes (3)           n (2,698)         WinEventLog:System (2,698)           stion (1,348)         WinEventLog:Application (1,348)           syslog (132)         System (2,698)                                                                                                    | Hosts (3)<br>lucy (4,046)<br>gendalf-splunklab (114)<br>192.166.1.1 (18)                                   |                                                                                                    |
| n (2,598) WinEventLog:System (2,598)<br>tition (1,348) WinEventLog:Application (1,348)<br>syslog (132)                                                                                                    | lucy (4,046)<br>gandalf-splunklab (114)<br>192.168.1.1 (18)                                                |                                                                                                    |
|                                                                                                    |                                                                                                    |                                                                                                    |
| ast hour 0 results                                                                                                    | last refre                                                                                                 | eshed: 03.20.2009 00:36:55 ×                                                                                                    |
|                                                                                                    |                                                                                                    | -5                                                                                                    |
| 42 43 44 45 46 47 48 49 50 51 52 53 54 55 56 57 58 59 00 01 0<br>11PM Thusday March 19 2009                                                                                                    | 02 03 04 05 06 07 08 09 10 11 12 13 14 15 16 17 18 19 20 21 22 23 24 25 28 27<br>12AM Friday March 20 2009 | 28 29 30 31 32 33 34 35 36                                                                                                    |
| 25 by server<br>hours<br>r<br>at 24 hours<br>last 3 hours<br>hours<br>s and Overlaps                                                                                                    | last refre                                                                                                 | eshed: 03:20.2009 00:36:55 🗙                                                                                                    |
| 42 43 4<br>11P<br>e by ser-<br>hours<br>ir<br>last 24 l<br>last 3 h<br>hours<br>s and Or                                                                                                    | al asiao ay asiao iso iso iso iso iso iso iso iso iso is                                                   | 44 45 49 47 48 49 50 51 52 53 54 55 56 57 58 59 00 0 1 02 03 04 05 06 07 08 09 10 11 12 13 14 15 16 17 18 19 20 21 22 23 24 25 26 27<br>M Thusday March 19 2009 12AM Friday March 20 2009<br>last refr<br>ver<br>hours<br>vertags |

現在您可以進行 Splunk Search

# 3 操作說明 - Search 搜尋

以下列舉 Windows 與 Linux 上的 Operation 與 Security 搜尋範例:

- 1. Windows Event Code = 6005 事件日誌服務啓動
- 2. Linux su 使用者權限變換檢視

1. Windows Event Code = 6005 找出系統維運狀態與安全問題

請於 Splunk 搜尋框中,鍵入關鍵字 6005,按壓 Enter 執行搜尋

| ast refreshed: 03.20.2009 01:24:27 +0800                                                                                          | )   Refresh                                                                                               |                                                             |                                                                     | Admin   Prefere     | ences   I    |
|----------------------------------------------------------------------------------------------------|----------------------------------------------------------------------------------------------------|-------------------------------------------------------------|---------------------------------------------------------------------|---------------------|--------------|
| plunk > - 6005                                                                                                    |                                                                                                    |                                                             |                                                                     |                     | (            |
| 216 events                                                                                                    |                                                                                                    |                                                             | Dashboard main                                                      |                     | dit I Delete |
| All indexed data                                                                                                    |                                                                                                    |                                                             | last refreshe                                                       | d: 03.20.2009 01:24 | k:27 ×       |
| Sources (5)                                                                                                    | Sourcetypes (4)                                                                                           | Hosts (3)                                                   |                                                                     |                     |              |
| WinEventLog:System (2,698)<br>WinEventLog:Application (1,348)<br>D:Vogleuth.log (114)<br>udp:514 (54)<br>WinEventLog:Security (2) | WinEventLog:System (2,698)<br>WinEventLog:Application (1,348)<br>systog (168)<br>WinEventLog:Security (2) | lucy (4,048)<br>gandalf-splunklab (114)<br>192,168,1.1 (54) |                                                                     |                     |              |
| Errors in the last hour 0                                                                                                    | results                                                                                                   |                                                             | last refreshe                                                       | d: 03.20.2009 01:24 | 1:28 ×       |
| 10-                                                                                                    |                                                                                                    |                                                             |                                                                     |                     | -10          |
| 5-                                                                                                    |                                                                                                    |                                                             |                                                                     |                     | -5           |
| 24 25 26 27 28 29 30 31 32 33 34                                                                                                  | 36 38 37 38 39 40 41 42 43 44 45 46 47 49 49 50 5<br>12AM Friday March 20 2009                            | 1 52 53 54 55 56 57 58 59 00 0 1 02 03 0                    | 04 06 06 07 08 09 10 11 12 13 14 15 18<br>01AM Friday March 20 2009 | 17 18 19 20 21 22 2 | 3 24         |
| Saved searches<br>Daily indexing volume by server<br>Default crawl                                                                |                                                                                                    |                                                             | last refreshe                                                       | d: 03.20.2009 01:24 | 1:28 ×       |
| Errors in the last 24 hours<br>Errors in the last hour<br>KB indexed per hour last 24 hours<br>Messages by minute last 3 hours    |                                                                                                    |                                                             |                                                                     |                     |              |

搜尋結束後, Splunk 會先展示一個圖形,以發生 Event Code = 6005 的頻率對應時間,我們既可知道在三個月內發生事件日誌服務啓動(代表系統開機)的頻率。下方為原始數據內容。

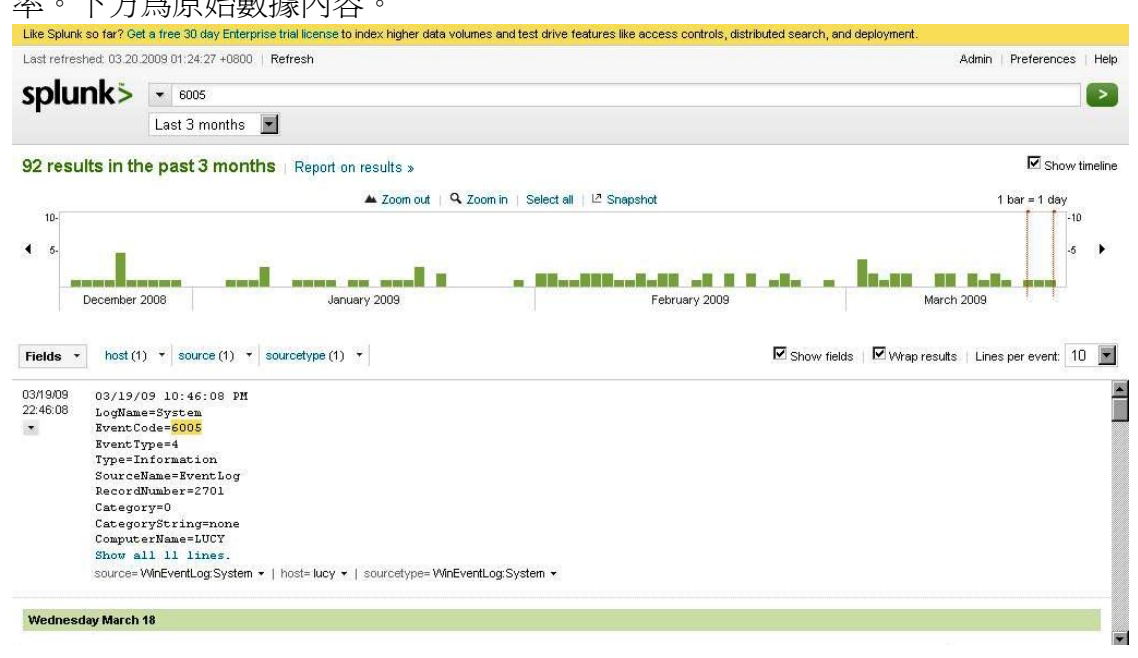

Splunk 會自動判斷日誌欄位,您可以點選下方欄位分析 Fields,選取您希望展示的欄位

| Last refreshed: 03.20                                                                                                    | 2009 01:24:27 +0800   Ref                                                 | resh                         |                      |                           |                          | Adı                              | nin   Preferences                      | Help    |
|----------------------------------------------------------------------------------------------------|---------------------------------------------------------------------------|------------------------------|----------------------|---------------------------|--------------------------|----------------------------------|----------------------------------------|---------|
| an lun ki                                                                                                    | Beer escore                                                               |                              |                      |                           |                          |                                  |                                        |         |
| spiurik>                                                                                                    | ▼ 6005                                                                    |                              |                      |                           |                          |                                  |                                        | 2       |
|                                                                                                    | Last 3 months 🔳                                                           |                              |                      |                           |                          |                                  |                                        |         |
| 92 results in th                                                                                                    | e past 3 months                                                           | Report on results »          |                      |                           |                          |                                  | C Show                                 | timelin |
|                                                                                                    |                                                                           | 🔺 Zoom out                   | Q Zoom in Select all | ∣ L <sup>2</sup> Snapshot |                          |                                  | 1 bar = 1 day                          |         |
| 10-                                                                                                    |                                                                           |                              |                      |                           |                          |                                  | -11                                    | 0       |
| 4 5-                                                                                                    |                                                                           |                              |                      |                           |                          |                                  | -5                                     | •       |
|                                                                                                    |                                                                           |                              |                      |                           |                          |                                  |                                        | 100     |
|                                                                                                    |                                                                           |                              |                      |                           |                          |                                  | 5 5                                    |         |
|                                                                                                    |                                                                           |                              |                      |                           |                          |                                  | an Man                                 |         |
| December                                                                                                    | 2008                                                                      | January 2009                 |                      | February 201              | <b>N N #8* *</b>         | March 200                        | <b></b>                                |         |
| December                                                                                                    | 2008                                                                      | January 2009                 | 1 - 18a              | February 201              | <b>B B mBm m</b><br>09   | March 200                        | 99                                     |         |
| December                                                                                                    | 2008                                                                      | January 2009                 | 1 <u>- 1</u> 11      | February 201              | <b>8 8 28 4</b>          | March 200                        | <b>19</b>                              | - 1000  |
| December                                                                                                    | 2008                                                                      | January 2009<br>Derype (1) 👻 | <b>1 - 1</b> 8       | February 201              | 09<br>III and a solution | March 200                        | Lines per event: 1                     | 0 💌     |
| December<br>Fields + host (1<br>Select fields to extra                                                                                                    | 2008<br>) * source (1) * sour                                             | January 2009<br>Perype (1) 🔻 | I - II.              | February 20               | 09<br>Show fi            | March 200<br>elds 🗹 Wrap results | Lines per event: 1                     | 0       |
| Fields     host (1 Select fields to extra ComputerName(1)                                                                                                    | 2008<br>)                                                                 | January 2009                 |                      | February 201              | 09<br>Show fi            | March 200                        | uilla purp<br>19<br>Lines per event: 1 | 0 💌     |
| Fields                                                                                                    | 2008<br>) × source (1) × sour<br>t from these search results              | January 2009                 |                      | February 201              | 09                       | March 200                        | Lines per event: 1                     | 0 💌     |
| Fields v host (1<br>Select fields to extra<br>ComputerName(1)<br>EventCode(1)                                                                                                    | 2008<br>)                                                                 | January 2009                 |                      | February 20               | 09                       | March 200                        | Lines per event: 1                     | 0 💌     |
| Fields v host (1<br>Select fields to extrain<br>ComputerName(1)<br>EventCode(1)<br>EventType(1)                                                                                                    | 2008<br>)      v source (1)      source (1)      source (1)               | January 2009                 | M.                   | February 20               | 09                       | March 200                        | Lines per event.                       | 0 💌     |
| Fields         host (1)           Select fields to extra         ComputerName(1)           EventCode(1)         EventType(1)           LogName(1)         Wessade(1)                                                                                                    | 2008<br>) + source (1) + sour<br>t from these search results              | January 2009                 | 1 - 11-              | February 20               | 03<br>III Show fi        | March 200                        | Lines per event: 1                     | 0 💌     |
| Fields    host (1 Select fields to extra ComputerName(1) EventType(1) LogName(1) Message(1) RecordNumber(92)                                                                                                    | 2008<br>)                                                                 | January 2009                 | t - pile             | February 20               | 03<br>I Show fi          | March 200                        | Jines per event 1                      | 0 💌     |
| Fields                                                                                                    | 2008<br>)   source (1)   source<br>t from these search results            | January 2009                 | • • •                | February 20               | Show fi                  | elds 🗹 Wrap results I            | Lines per event: 1                     | 0 💌     |
| Fields  Fields  Fields  Fields to extra ComputerName(1) EventCode(1) EventCode(1) ComputerName(1) ComputerName | 2008<br>)      source (1)      source (1)      source (1)      source (1) | January 2009                 | 8 - pH               | February 20               | 09<br>I Show ti          | March 200                        | Lines per event 1                      | 0 💌     |
| Fields                                                                                                    | 2008<br>)   source (1)   source<br>t from these search results            | January 2009                 | WnEventLog:System •  | February 20               | 03                       | March 200                        | Lines per event: 1                     | 0 💌     |

#### 選取後您既可檢視欄位內容,其中資訊包含事件發生頻率

| Last refres | hed: 03.20.2009 01:24:27 +0800   Refresh                                                                                                    | Admin   Preterences   He                        |
|-------------|----------------------------------------------------------------------------------------------------|-------------------------------------------------|
| splu        | nk> 🔹 6005                                                                                                    |                                                 |
|             | Last 3 months                                                                                                    |                                                 |
| 92 resu     | Its in the past 3 months   Report on results »                                                                                                    | R Show timelin                                  |
|             | ▲ Zoom out   Q Zoom in   Select all   L <sup>2</sup> Snap                                                                                                    | shot 1 bar = 1 day                              |
| 10-<br>• 5- | December 2008 January 2009                                                                                                    | -10<br>-5 +<br>February 2009 March 2009         |
| Fields •    | Message (1)  host (1)  host (1)  hos | Show fields   Wrap results   Lines per event 10 |
| 22:46:08    | 事件日誌服務已啓動。 (92)                                                                                                    |                                                 |
|             | Type=Information<br>SourceHame=EventLog'<br>RecordNumber=2701<br>Category=0<br>CategoryString=none<br>ComputerName=LUCY<br>Show all 11 lines:<br>source=WinEventLog:System *   host=lucy *   sourcetype=WinEventLog:System *   Message=                                                                                                    | ▶件日誌服務已幣動。 →                                    |
| Wednesd     | Jay March 18                                                                                                    |                                                 |

更多 Windows Event ID 查詢,可搜尋網際網路資源。

參考網址:<u>www.eventid.net</u>

#### 2. Linux SU 使用者權限變換檢視

SU 指令在日常維運 Linux 系統時經常會使用到,而切換時必須要有權限得以執行,對於 SU 切換成功,我們可以視為一般性作業,但對於 SU 切換失敗,就有可能是安全問題,以下以 SU 為核心做搜尋。

| Like Splunk so       | o far? Get a free 30 day Enterprise trial license to index higher data volumes and test drive features like                                                                   | access controls, distributed search, and deployment. |
|----------------------|----------------------------------------------------------------------------------------------------|------------------------------------------------------|
| Last refreshe        | ed: 03:20.2009 01:29:31 +0800   Refresh                                                                                                    | Admin   Preferences   Help                           |
| splun                | ik> → su                                                                                                    |                                                      |
|                      | All time                                                                                                    |                                                      |
| 15 result            | s over all time   Report on results »                                                                                                    | Show timeline                                        |
|                      | Zoom out   Q. Zoom in   Select all   12 Snapsh                                                                                                    | not 1 bar = 1 second                                 |
| 10-                  |                                                                                                    | -10                                                  |
| 4 5-                 |                                                                                                    | -6 🕨                                                 |
|                      | 11:09 PM Thursday December 04 2008 11:1                                                                                                    | 0 PM Thursday December 04 2008                       |
|                      |                                                                                                    |                                                      |
| Fields *             | host (1) × source (1) × sourcetype (1) ×                                                                                                    | Show fields K Wrap results Lines per event: 10       |
| 12/04/08<br>23:11:04 | Dec 4 23:11:04 gandalf-splunklab <mark>su</mark> [8025]: pam_unix( <mark>su</mark> :session): sessi<br>source=D:NogNauthlog →   host=gandaf-splunklab →   sourcetype=syslog → | ion opened for user root by gandalf(uid=1000)        |
| 12/04/08<br>23:11:04 | Dec 4 23:11:04 gandalf-splunklab <mark>su</mark> [8025]: + pts/l gandalf:root<br>source=D:NogNauthlog +   host=gandaf-splunklab +   sourcetype=syslog +                       |                                                      |
| 12/04/08<br>23:11:04 | Dec 4 23:11:04 gandalf-splunklab <mark>su</mark> [8025]: Successful <mark>su</mark> for root by q<br>source=D:NogWauthlog •   host=gandaf-splunklab •   sourcetype=syslog •   | yandalf                                              |
| 11:09:48 PM          | 1                                                                                                    |                                                      |
| 12/04/08             | Dec 4 23:09:48 gandalf-splunklab <mark>su</mark> [8004]: - pts/l gandalf:root                                                                                                 |                                                      |
| 23:09:48             | source= D: logtauth log +   host= gandalf-splunklab +   sourcetype= syslog +                                                                                                  |                                                      |

### 當我們鍵入關鍵字 su succ\* (\* 代表萬用字),既可顯示日常維運的信息

| Circ Optanic So Tar : Oo            | e a nee so aay c                 | riterprise trial license to line                                | iex nigher dat                          | ta volumes anu te            | St unve rea | tui es inte access controls | , distributed search, and d | epioyment.     |       |            |         |       |
|-------------------------------------|----------------------------------|-----------------------------------------------------------------|-----------------------------------------|------------------------------|-------------|-----------------------------|-----------------------------|----------------|-------|------------|---------|-------|
| Last refreshed: 03.20.              | 2009 01:29:31 +0                 | 0800 Refresh                                                    |                                         |                              |             |                             |                             | i.             | Admin | Preference | es      | Help  |
| splunk>                             | ▼ su succ*                       |                                                                 |                                         |                              |             |                             |                             |                |       |            |         | >     |
|                                     | All time                         | <b>*</b>                                                        |                                         |                              |             |                             |                             |                |       |            |         |       |
| 1 result over a                     | Il time   Rep                    | ort on results »                                                |                                         |                              |             |                             |                             |                |       | 🗹 Sho      | vy time | eline |
|                                     |                                  |                                                                 | Zoom out                                | Q Zoom in Se                 | elect all   | Snapshot                    |                             |                | 1 bar | = 1 second | ł       |       |
| 10-                                 |                                  |                                                                 |                                         |                              |             |                             |                             |                |       |            | -10     |       |
| 4 <sup>5-</sup>                     |                                  |                                                                 |                                         |                              |             |                             |                             |                |       |            | -5      | F     |
|                                     |                                  |                                                                 |                                         |                              |             |                             |                             |                |       |            |         |       |
|                                     |                                  |                                                                 |                                         | 10000000000000               | 04          | in annanch                  |                             |                |       |            |         |       |
|                                     |                                  |                                                                 |                                         | 11:11 PM Thu                 | ursday Deci | ember 04 2008               |                             |                |       |            |         |       |
| Fields + host (1                    | ) 🔻 source (1                    | ) 🔹 sourcetype (1) 🔹                                            |                                         |                              |             |                             | ☑ Show fields               | ₩ Wrap results | Lines | per event: | 10      |       |
| 12/04/08 Dec 4<br>23:11:04 source=) | 23:11:04 ga<br>D:\log\auth.log • | an dal f-splunk lab <mark>su</mark><br>  host=gandalf-splunklak | [8025]: <mark>5</mark><br>• •   sourcet | uccessful su<br>ype=syslog + | i for roc   | t by gandalf                |                             |                |       |            |         |       |
| • O No more results fr              | or this time range               |                                                                 | xe: 1005/2025                           |                              |             |                             |                             |                |       |            |         |       |

### 當我們鍵入 su fail\* 兩次以上的切換錯誤,就代表可能的安全問題

| splunk>          | ▼ su fail*        |                                         |                                                              | >                                |                    |        |
|------------------|-------------------|-----------------------------------------|--------------------------------------------------------------|----------------------------------|--------------------|--------|
|                  | All time          | ×                                       |                                                              |                                  |                    |        |
| 9 results over : | all time   Re     | eport on results »                      |                                                              |                                  | 🗹 Show tirr        | nelina |
|                  |                   | A Zoom out                              | Q Zoom in Select all                                         | ្ន                               | bar = 1 second     |        |
| 10-              |                   |                                         |                                                              |                                  | - 10               |        |
| 5-               |                   |                                         |                                                              |                                  | -5                 |        |
|                  |                   |                                         | · · · · · · · · · · · · · · · · · · ·                        |                                  |                    | 1      |
| 25 26            | 27 28             | 29 30 31 32 33                          | 34 35 36 37 38 39 40 4<br>11:09 PM Thursday December 04 2008 | 11 42 43 44 45 48<br>41          | 47 48              |        |
| Fields • host (1 | ) 🔹 source (1)    | ) • sourcetype (1) •                    |                                                              | Show fields   🗹 Wrap results   L | ines per event: 10 |        |
| 12/04/08 Dec 4   | 23:09:48 ga       | ndalf-splunklab <mark>su</mark> [8004]: | FAILED su for root by gandalf                                |                                  |                    |        |
| 23:09:48 source= | ): Vog\auth.log 👻 | host= gandalf-splunklab +   sourc       | etype= syslog 👻                                              |                                  |                    |        |
|                  |                   |                                         |                                                              |                                  |                    | 1      |

以下使用進階的搜尋方式 show as form。鍵入 su \$Status=fail\*,succ\*\$ (\$\$ 包裹代 表啓動 show as form 搜尋)

| Like Splunk so far? Ge              | t a free 30 day Enterprise trial license to index higher data volumes and test drive feat                                                                 | ures like access controls, distributed search, and deployment. |
|-------------------------------------|----------------------------------------------------------------------------------------------------|----------------------------------------------------------------|
| Last refreshed: 03.20.              | 2009 01:29:31 +0800   Refresh                                                                                                    | Admin   Preferences   Help                                     |
| splunk>                             | ▼ su \$Status=fail*,succ*\$                                                                                                    |                                                                |
|                                     | All time Show as form >                                                                                                    |                                                                |
| 9 results over a                    | all time Report on results »                                                                                                    | Show timeline                                                  |
| 10.                                 | 🔺 Zoom out   🔍 Zoom in   Select all   🗠                                                                                                    | Snapshot 1 bar = 1 second                                      |
| 5.                                  | 27 28 20 30 31 31 32 33 34 36 38 37                                                                                                    | -5 p                                                           |
|                                     | 11:09 PM Thursday Dece                                                                                                    | mber 04 2008                                                   |
| Fields • host (1                    | )  v source (1)  v sourcetype (1)  v                                                                                                    | Show fields   🗹 Wrap results   Lines per event: 10 💌           |
| 2/04/08 Dec 4<br>23:09:48 source=1  | 23:09:48 gandalf-splunklab <mark>su</mark> [8004]: <mark>FAILED su</mark> for root by<br>D'NogNauthlog +   host=gandalf-splunkdab +   sourcetype=sysNog + | gandalf.                                                       |
| 12/04/08 Dec 4<br>23:09:48 source=1 | 23:09:48 gandalf-splunklab <mark>su</mark> [8004]: pam_authenticate: Auth<br>D:Woglauth.log •   host= gandalf-splunklab •   sourcetype=syslog •           | nentication <mark>failure</mark>                               |

當我們點選搜尋框下方的 show as form 後,既可得到下圖內容,我們可下拉選 單式選擇我們希望搜尋的關鍵字,這可以讓我們將搜尋分享給其他維運者使 用。

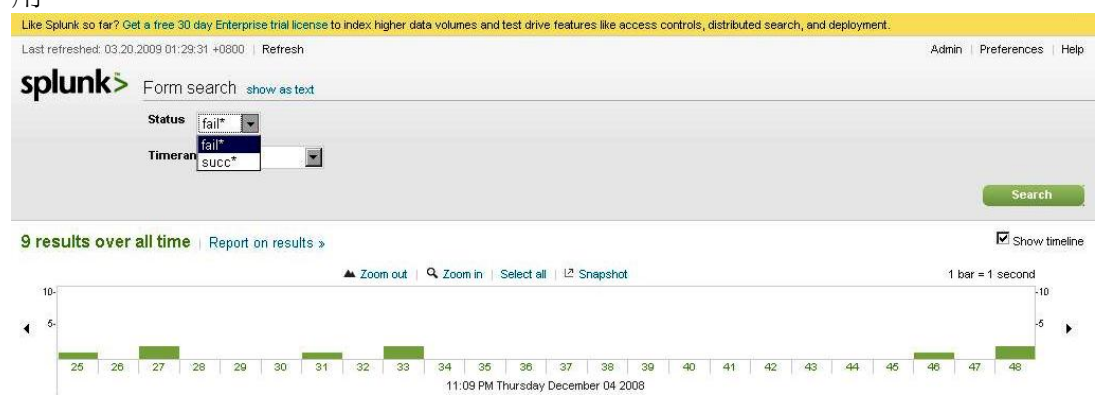

檢視日誌內容,我們可以得到完整的資訊,接下來我們提升搜尋的準確度,鍵入 "su for root" \$Status=failed,successful\$ ("代表為字串")在 splunk 搜尋框中,空格代表指令 AND (布林代數 AND, OR 與 NOT),所以可以精準收斂。

| plunk>                      | ▼ "su for root        | t" \$Status=failed,s | uccessful\$  |                |                         |  |                            |                     |
|-----------------------------|-----------------------|----------------------|--------------|----------------|-------------------------|--|----------------------------|---------------------|
|                             | All time              |                      |              |                |                         |  |                            |                     |
|                             | Show as form »        |                      |              |                |                         |  |                            |                     |
|                             |                       |                      |              |                |                         |  |                            |                     |
| esults over                 | all time Rer          | nort on results      |              |                |                         |  | I Shov                     | ev time             |
| esults over                 | all time Rep          | oort on results      | »            |                |                         |  | Nov Show                   | ev time             |
| esults over                 | all time   Rep        | oort on results :    | » 🔺 Zoom out | Q Zoom in Se   | elect all 🛛 🗠 Snapshot  |  | ☑ Shov<br>1 bar = 1 second | ∾ time              |
| results over :              | <b>all time</b>   Rep | oort on results      | »            | Q Zoom in Se   | elect all   년 Snapshot  |  | ☑ Shov<br>1 bar = 1 second | v time              |
| 10.                         | all time   Rep        | oort on results :    | » 🔺 Zoom out | 🔍 Zoom in   Se | elect all   🖾 Snapshot  |  | I bar = 1 second           | v time              |
| 10.<br>5.                   | all time   Rep        | oort on results :    | » 🔺 Zoom out | Q Zoom in Se   | elect all   년 Snapshot  |  | I bar = 1 second           | w time<br>-10<br>-5 |
| results over 1<br>10-<br>5- | all time   Rep        | oort on results      | » 🔺 Zoom out | Q Zoom in Se   | elect all   12 Snapshot |  | I bar = 1 second           | •v tim<br>-10<br>-5 |

# 4 操作說明 - Report 報表快速產出

搜尋結束後, Splunk 會先展示一個圖形,以發生 Event Code = 6005 的頻率對應時間,我們可以產出不同的報表格式,請點選 藍色 Report on results > 進入報表 模式

| Like Splunk so far? Ge                                                                                          | a free 30 day Enterprise trial license to in                                                                   | idex higher data volumes and test drive features like access controls, distributed search, and deployment.                                                                                                    |                            |
|----------------------------------------------------------------------------------------------------|----------------------------------------------------------------------------------------------------|----------------------------------------------------------------------------------------------------|----------------------------|
| Last refreshed: 03.20.                                                                                          | 2009 01:24:27 +0800   Refresh                                                                                  |                                                                                                    | Admin   Preferences   Help |
| splunks                                                                                                    | ▼ 6005                                                                                                    |                                                                                                    |                            |
| spiainte                                                                                                    | Last 3 months                                                                                                  |                                                                                                    |                            |
|                                                                                                    |                                                                                                    |                                                                                                    |                            |
| 92 results in th                                                                                                | e past 3 months   Report on                                                                                    | results »                                                                                                    | Show timeline              |
|                                                                                                    |                                                                                                    | 🔺 Zoom out   🔍 Zoom in   Select all   🗠 Snapshot                                                                                                    | 1 bar = 1 day              |
| 10-                                                                                                    |                                                                                                    |                                                                                                    | -10                        |
| 4 5-                                                                                                    |                                                                                                    |                                                                                                    | -5 🕨                       |
| ACCO TANDA COMO TANDA COMO TANDA COMO TANDA COMO TANDA COMO TANDA COMO TANDA COMO TANDA COMO TANDA COMO TANDA C | a and a constant and a constant a constant a constant a constant a constant a constant a constant a constant a | a seal of the Albertan State of the State of State of Sta | I Ralla ana                |
| December 2                                                                                                    | 1008 Janua                                                                                                    | ry 2009 February 2009 Mar                                                                                                    | ch 2009                    |
| Fields • host (1                                                                                                | source (1) V sourcetype (1)                                                                                    | 🔽 Show fields 🛛 🔽 Wrap resu                                                                                                    | tts Linesperevent: 10 💌    |
|                                                                                                    |                                                                                                    |                                                                                                    |                            |
| 03/19/09 03/19/0<br>22:46:08 LocNam                                                                             | )9 10:46:08 PM<br>=Svstem                                                                                      |                                                                                                    |                            |
| • EventC                                                                                                    | de= <mark>6005</mark>                                                                                          |                                                                                                    |                            |
| Type=I                                                                                                    | pe=4<br>Mormation                                                                                              |                                                                                                    |                            |
| Sourcel                                                                                                    | Jame=EventLog<br>humber=2701                                                                                   |                                                                                                    |                            |
| Catego:                                                                                                    | :y=0                                                                                                    |                                                                                                    |                            |
| Catego:<br>Computi                                                                                              | yString=none                                                                                                   |                                                                                                    |                            |
| Show a.                                                                                                    | 1 11 lines.                                                                                                    |                                                                                                    |                            |
| source=1                                                                                                    | VinEventLog:System +   host=lucy +                                                                             | sourcetype=WinEventLog:System +                                                                                                    |                            |
| Karana da ana                                                                                                   |                                                                                                    |                                                                                                    |                            |
| Wednesday March                                                                                                 | 18                                                                                                    |                                                                                                    |                            |
|                                                                                                    |                                                                                                    |                                                                                                    |                            |
|                                                                                                    |                                                                                                    |                                                                                                    |                            |
| 淮入報表                                                                                                    | 愺弌後,請點選                                                                                                    | 左方 (all results)                                                                                                    |                            |
|                                                                                                    |                                                                                                    | <u>/</u>                                                                                                    |                            |
| Like Spidink SU far / Ge                                                                                        | a free 50 day chilerprise than idense to in                                                                    | idex nigher data volumes and test drive reatures like access controls, distributed search, and deployment.                                                                                                    | Admin   Dreferences   Heln |
|                                                                                                    | 000 01.24.27 40000   Neirean                                                                                   |                                                                                                    | Autini Preferences Thep    |
| splunk>                                                                                                    | • 6005                                                                                                    |                                                                                                    | >                          |
|                                                                                                    | Last 3 months 💻                                                                                                |                                                                                                    |                            |
| « Back to search re                                                                                             | sults                                                                                                    |                                                                                                    |                            |
| Fields                                                                                                    | *                                                                                                    |                                                                                                    |                            |
| (distinct count /                                                                                               | frequency)                                                                                                    | Click on a field from the field list to begin reporting.                                                                                                    |                            |
| (all results)                                                                                                   | 92 .                                                                                                    | Splunk has identified specific fields in your search results.                                                                                                    |                            |
| Category                                                                                                    | 1 100% 72                                                                                                    |                                                                                                    |                            |
| CategoryString                                                                                                  | 1 100%                                                                                                    | indu sure what whats of reports you can creater provise the reporting gallery.                                                                                                    |                            |
| date_hour                                                                                                    | 17 100%2                                                                                                    |                                                                                                    |                            |
| date_mday                                                                                                    | 30 100% 7                                                                                                    |                                                                                                    |                            |
| date_minute                                                                                                    | 49 100% n<br>4 100%                                                                                            |                                                                                                    |                            |
| date_second                                                                                                    | 46 100%                                                                                                    |                                                                                                    |                            |
| date_wday                                                                                                    | 7 100%                                                                                                    |                                                                                                    |                            |
| date_year                                                                                                    | 2 100% 2                                                                                                    |                                                                                                    |                            |
| EventCode                                                                                                    | 1 100%                                                                                                    |                                                                                                    |                            |
| EventType                                                                                                    | 1 100% 2                                                                                                    |                                                                                                    |                            |
| host                                                                                                    | 1 100%                                                                                                    |                                                                                                    |                            |
| LogName                                                                                                    | 1 100% 2                                                                                                    |                                                                                                    |                            |
| Message                                                                                                    | 1 100%                                                                                                    |                                                                                                    |                            |
| punct                                                                                                    | 1 100%                                                                                                    |                                                                                                    |                            |
| RecordNumber                                                                                                    | 92 100% n                                                                                                    |                                                                                                    |                            |
| SourceName                                                                                                    | 1 100%                                                                                                    |                                                                                                    |                            |
| sourcetype                                                                                                    | 1 100%                                                                                                    |                                                                                                    |                            |
| 完成                                                                                                    |                                                                                                    |                                                                                                    | CMcAfee SiteAdvisor 🔹      |

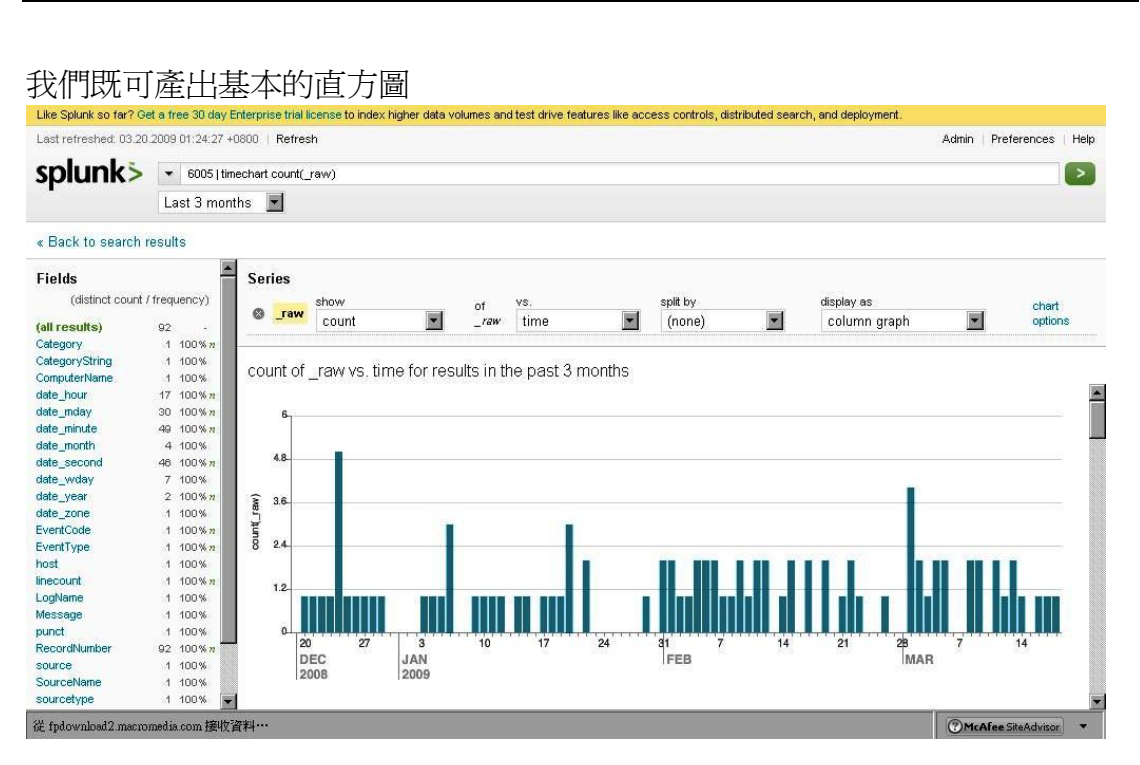

# 我們亦可使用報表形式切換 <display as>換成我們希望呈現的方式

| splunk>                                  | 🔹 6005   tir   | (timechart count(_raw) |       |           |             |             |           |          |          |          |                      |         | >   |
|------------------------------------------|----------------|------------------------|-------|-----------|-------------|-------------|-----------|----------|----------|----------|----------------------|---------|-----|
| <b>.</b>                                 | Last 3 mor     | nths 📘                 | -     |           |             |             |           |          |          |          |                      |         |     |
| Back to search                           | results        |                        |       |           |             |             |           |          |          |          |                      |         |     |
| ields                                    |                | Ser                    | ies   |           |             |             |           |          |          |          |                      |         |     |
| (distinct count                          | t / frequency) |                        |       | show      |             |             | VS        |          | split by |          | display as           |         |     |
| 1.1.1.1.1.1.1.1.1.1.1.1.1.1.1.1.1.1.1.1. |                | 0                      | _raw  | count     |             | 101         | time      |          | (none)   |          | hubble graph         | ontio   | De  |
| all results)                             | 92 -           |                        |       | count     |             | -'"         | ume       |          |          |          | Dobble graph P       | • opiio | 110 |
| ategory                                  | 1 100% 2       |                        |       |           |             |             |           |          |          |          | (no chart)           |         |     |
| CategoryString                           | 1 100%         | COU                    | nt of | rawys     | time for re | esults in t | he nast 3 | 8 months |          |          | column graph         |         |     |
| omputerName                              | 1 100%         | 000                    |       | _1011110. |             | vouro mi    | no puor   | 2 monuno |          |          | line graph           |         |     |
| ate_hour                                 | 17 100% n      |                        |       |           |             |             |           |          |          |          | area grapri          |         |     |
| ate_mday                                 | 30 100%n       | - 25                   |       |           |             |             |           |          |          |          | scatter graph        |         |     |
| ate_minute                               | 49 100% 2      |                        |       |           |             |             |           |          |          |          | stacked column graph |         |     |
| ate_month                                | 4 100%         | 1.12                   |       |           |             |             |           |          |          |          | stacked area graph   |         |     |
| ate_second                               | 46 100% 2      |                        |       |           |             |             |           |          |          |          | deughput graph       |         |     |
| ate_wuay                                 | 7 100%         |                        | 1     |           |             |             |           |          |          |          | hubble graph         |         |     |
| ale_year                                 | 2 100 % 7      | MB                     | 1     |           | 6           |             | 6         |          | 000      |          | heatman granh        | 00      |     |
| ate_zone                                 | 1 100%         | 12                     |       | 1000      |             | CON         |           |          |          |          | licatinap graph      |         | 1   |
| ventTune                                 | 1 100 % 2      | no -                   |       |           |             |             |           | -        |          | Mark Car |                      |         | ·   |
| ost                                      | 1 100%         |                        |       |           |             |             |           |          |          |          |                      |         |     |
| necount                                  | 1 100%         |                        |       | -         |             |             |           |          |          |          |                      |         |     |
| ogName                                   | 1 100%         | -                      |       |           |             |             |           |          |          |          |                      |         |     |
| lessage                                  | 1 100%         |                        |       |           |             |             |           |          |          |          |                      |         |     |
| unct                                     | 1 100%         |                        |       |           |             |             |           |          |          |          |                      |         | 2   |
| ecordNumber                              | 92 100% 2      |                        | 20    | 27        | 3           | 10          | 17        | 24       | 31 7     | 14       | 21 28 7              | 14      |     |
| ource                                    | 1 100%         |                        | DEC   |           | JAN         |             |           |          | FEB      |          | MAR                  |         |     |
| SourceName                               | 1 100%         |                        | 2008  |           | 12009       |             |           |          |          |          |                      |         |     |
|                                          | 1 10001        |                        |       |           |             |             |           |          |          |          |                      |         |     |

12

亦可利用快速鍵做報表合併, Ctrl (鍵盤上) 持續按壓, 用滑鼠點選左方欄位, 加入欲比較的資料

| Last refreshed: 03.20                                                                                                    | 1.2009 01:24:27 +0                                                                                                    | 800 Refresh       |                    |              |               |           |             |                         |                  | Admin   Pr          | references | Hel   |
|----------------------------------------------------------------------------------------------------|----------------------------------------------------------------------------------------------------|-------------------|--------------------|--------------|---------------|-----------|-------------|-------------------------|------------------|---------------------|------------|-------|
| splunk>                                                                                                    | ▼ 6005   time                                                                                                    | chart count(_raw) | count(EventCode)   |              |               |           |             |                         |                  |                     |            |       |
| -1                                                                                                    | Last 3 month                                                                                                    | ns 💌              |                    |              |               |           |             |                         |                  |                     |            |       |
| « Back to search                                                                                                    | results                                                                                                    |                   |                    |              |               |           |             |                         |                  |                     |            |       |
| Fields                                                                                                    | <b>_</b>                                                                                                    | Series            |                    |              |               |           |             |                         |                  |                     |            |       |
| (distinct count                                                                                                    | / frequency)                                                                                                    |                   | show               |              | VS.           |           | split by    |                         | display as       |                     | ch         | ant.  |
| and the second                                                                                                    | 725                                                                                                    | 😵 _raw            | count              | ■ of _raw    | time          | -         | (none)      | -                       | hubble graph     | 1                   |            | tions |
| all results)                                                                                                    | 92 -                                                                                                    |                   |                    |              | Luine         |           | (noney      |                         | Papero graph     |                     | -          |       |
| ategory                                                                                                    | 1 100% 2                                                                                                    | S EventCode       | show               | of           |               | inh       | erited      |                         | display as       | 5                   |            |       |
| ategorystring                                                                                                    | 1 100%                                                                                                    | U LIOMODUO        | count 🔄            | EventCod     | 9             |           | or red a    |                         | bubble graph     | 1                   | •          |       |
|                                                                                                    |                                                                                                    |                   |                    |              |               |           |             |                         |                  |                     |            |       |
| omputerName                                                                                                    | 1 100%                                                                                                    |                   |                    |              |               |           |             |                         |                  |                     |            |       |
| :omputerName<br>late_hour                                                                                                    | 1 100%<br>17 100%n                                                                                                    |                   |                    |              |               | 8 G.      | 3723 5      |                         |                  |                     |            |       |
| omputerName<br>ate_hour<br>ate_mday                                                                                                    | 1 100%<br>17 100%n<br>30 100%n                                                                                                    | count of _rav     | v, count of Event  | Code vs. tim | e for results | in the pa | ist 3 month | s                       |                  |                     |            |       |
| computerName<br>late_hour<br>late_mday<br>late_minute                                                                                                    | 1 100%<br>17 100%n<br>30 100%n<br>49 100%n                                                                                                    | count of _rav     | v, count of Eventi | Code vs. tim | e for results | in the pa | ist 3 month | s                       |                  |                     |            |       |
| omputerName<br>ate_hour<br>ate_mday<br>ate_minute<br>ate_month                                                                                                    | 1 100%<br>17 100%2<br>30 100%2<br>49 100%2<br>4 100%                                                                                                    | count of _rav     | v, count of Event  | Code vs. tim | e for results | in the pa | ast 3 month | S                       |                  |                     |            |       |
| omputerName<br>late_hour<br>late_mday<br>late_minute<br>late_month<br>late_second                                                                                                    | 1 100%<br>17 100%n<br>30 100%n<br>49 100%n<br>4 100%<br>46 100%n                                                                                                    | count of _rav     | v, count of Event  | Code vs. tim | e for results | in the pa | ast 3 month | S                       | count(           | raw)                |            | 1     |
| omputerName<br>ate_hour<br>ate_minute<br>ate_month<br>ate_second<br>ate_wday                                                                                                    | 1 100%<br>17 100%n<br>30 100%n<br>49 100%n<br>4 100%<br>46 100%n<br>7 100%                                                                                                    | count of _rav     | v, count of Eventi | Code vs. tim | e for results | in the pa | ast 3 month | S                       | count[<br>count] | _raw)<br>EventCode) |            | ]     |
| omputerName<br>ate_thour<br>ate_minute<br>ate_minute<br>ate_second<br>ate_second<br>ate_year                                                                                                    | 1 100%<br>17 100%n<br>30 100%n<br>49 100%n<br>4 100%<br>46 100%n<br>7 100%<br>2 100%n                                                                                                    | count of _rav     | v, count of Event  | Code vs. tim | e for results | in the pa | ast 3 month | S                       | count(           | _raw)<br>EventCode) |            |       |
| omputerName<br>ate_hour<br>ate_minute<br>ate_month<br>ate_second<br>ate_year<br>ate_year<br>ate_yone                                                                                                    | 1 100%<br>17 100%n<br>30 100%n<br>49 100%n<br>4 100%n<br>4 100%n<br>7 100%<br>2 100%n<br>1 100%                                                                                                    | count of _rav     | v, count of Event  | Code vs. tim | e for results | in the pa | ast 3 month | S                       | count(           | _raw)<br>EventCode) |            |       |
| omputerName<br>ate_hour<br>ate_minute<br>ate_month<br>ate_second<br>ate_veday<br>ate_year<br>ate_zone<br>ventCode                                                                                                    | 1 100%<br>17 100%n<br>30 100%n<br>49 100%n<br>4 100%<br>48 100%n<br>7 100%<br>2 100%n<br>1 100%<br>1 100%n                                                                                                    | count of _rav     |                    | Code vs. tim | e for results | in the pa | ast 3 month | s                       | count(           | _raw)<br>EventCode) |            |       |
| omputerName<br>iate_hour<br>ate_mday<br>ate_minute<br>ate_second<br>ate_wday<br>ate_year<br>ate_zone<br>ventCode<br>ventType                                                                                                    | 1 100%<br>17 100%n<br>30 100%n<br>49 100%n<br>4 100%<br>48 100%n<br>7 100%<br>2 100%n<br>1 100%n<br>1 100%n<br>1 100%n                                                                                                    | count of _rav     | v, count of Event  | Code vs. tim | e for results | in the pa | ast 3 month | s<br><b>Dava</b>        | count(           | _raw)<br>EventCode) |            |       |
| omputerName<br>ate_hour<br>ate_minute<br>ate_minute<br>ate_workh<br>ate_second<br>ate_vear<br>ate_vear<br>ate_vear<br>ate_vear<br>ate_cone<br>ventCode<br>ventType<br>ost                                                                                                    | 1 100%<br>17 100%<br>30 100%<br>49 100%<br>40 100%<br>46 100%<br>7 100%<br>2 100%<br>1 100%<br>1 100%<br>1 100%<br>1 100%<br>1 100%                                                                                                    | count of _rav     | v, count of Event  | Code vs. tim | e for results | in the pa | ast 3 month | s<br>D.000              | count(           | raw)<br>EventCode)  |            |       |
| computerName<br>ate_hour<br>ate_inday<br>ate_initute<br>ate_month<br>ate_second<br>ate_vear<br>ate_year<br>ate_year<br>ate_zone<br>ventCode<br>ventCode<br>ost                                                                                                    | 1 100%<br>17 100% n<br>18 100% n<br>49 100% n<br>4 100% n<br>48 100% n<br>7 100% n<br>1 000% n<br>1 100% n<br>1 100% n<br>1 100% n                                                                                                    | count of _rav     |                    | Code vs. tim | e for results | in the pa | ast 3 month | s<br><b>Dexe</b>        | count(           | _raw)<br>EventCode) |            |       |
| omputerName<br>ate_inour<br>ate_inday<br>ate_inouth<br>ate_second<br>ate_wday<br>ate_year<br>ate_zone<br><b>ventCode</b><br>ventType<br>ost<br>ost<br>ogName                                                                                                    | 1 100%<br>17 100% x<br>30 100% x<br>49 100% x<br>40 100% x<br>4 100% x<br>7 100% x<br>1 100% x<br>1 100% x<br>1 100% x<br>1 100% x<br>1 100% x                                                                                                    | count of _rav     |                    | Code vs. tim | e for results | in the pa | ast 3 month | s<br>D.C.C.C.           | count(           | _raw)<br>EventCode) |            |       |
| omputerName<br>ate_inour<br>ate_inday<br>ate_ininite<br>ate_second<br>ate_voran<br>ate_zone<br>ventCode<br>ventType<br>ost<br>ost<br>ecount<br>ogName<br>fessage                                                                                                    | 1         100%           30         100% π           30         100% π           40         100% π           40         100% π           1         100% π           1         100% π           1         100% π           1         100% π           1         100% π           1         100% π           1         100% π           1         100% π           1         100% π           1         100% π           1         100% π           1         100% π                                                                                                    | count of _rav     | v, count of Event  | Code vs. tim | e for results | in the pa | ast 3 month | s<br>D.000              | count(           | raw)<br>EventCode)  |            |       |
| omputerName<br>ate_nour<br>ate_mday<br>ate_month<br>ate_second<br>ate_vear<br>ate_vear<br>ate_vear<br>ate_vear<br>ate_vear<br>ate_vear<br>ate_vear<br>ate_cone<br>wentType<br>osecount<br>code<br>essage<br>unct                                                                                                    | 1         100%           30         100% π           40         100% π           44         100% π           7         100% π           1         100% π           1         100% π                                                                                                    | count of _rav     | v, count of Event  | Code vs. tim | e for results | in the pa | ast 3 month | s<br>DOX                |                  | _raw)<br>EventCode) |            |       |
| omputerName<br>ate_nour<br>ate_nour<br>ate_nourth<br>ate_second<br>ate_way<br>ate_year<br>ate_year<br>ate_year<br>ate_zone<br>wentCode<br>ventType<br>ost<br>account<br>oogName<br>lessage<br>unct<br>accorthumber                                                                                                    | 1         100%           7         100% π           30         100% π           40         100% π           40         100% π           2         100% π           1         100% π           1         100% π           1         100% π           1         100% π           1         100% π           1         100% π           1         100% π           1         100% π           1         100% π           1         100% π           1         100% π           1         100% π           1         100% π           1         100% π                                                                                                    | count of _rav     | v, count of Event  | Code vs. tim | e for results | in the pa | est 3 month | s<br>D.000<br>D.000     | count(           | _raw)<br>EventCode) |            |       |
| omputerName<br>ate_inour<br>ate_inday<br>ate_ininite<br>ate_second<br>ate_vear<br>ate_zone<br>ventType<br>ost<br>ventType<br>ost<br>lessage<br>unct<br>lessage<br>unct                                                                                                    | 1         100%           7         100% π           30         100% π           40         100% π           4         100%           4         100%           4         100% π           1         100% π           1         100% π                                                                                                    | count of _rav     | v, count of Event  | Code vs. tim | e for results | in the pa | ast 3 month | s<br>DCC<br>DCCC        |                  | _raw)<br>EventCode) |            |       |
| omputerName<br>date_hour<br>iate_minute<br>date_month<br>date_second<br>date_worday<br>date_word<br>date_word<br>date_word<br>wentType<br>date_tone<br>wentType<br>date_tone<br>wentType<br>date_tone<br>wentCode<br>wentCode | 1 100% 17 100% 18 17 100% 18 17 100% 18 17 100% 18 17 100% 18 17 100% 17 100% 17 100\% 17 100\% 17 10\% 17 100\% 17 100\% 17\% 170\% 170 | count of _rav     | v, count of Event  | Code vs. tim |               | in the pa | ast 3 month | S<br>DOCC<br>DOCC<br>11 | count(<br>count) | _raw)<br>EventCode) |            |       |

此份使用手冊僅列舉 Windows 與 Linux 在維運與安全管理的範例,如需其他範例說明,請至 <u>http://www.splunk.com/view/SP-CAAAAGV</u> 參考,其他用戶使用說明,請參考 <u>http://www.splunk.com/base</u>,或聯繫當地 Splunk 服務供應商取得支援服務。

Happy Splunk

| Spluit USEL Manual |
|--------------------|
|--------------------|

註記

此份用戶手冊為基於 Splunk 建議而說明。